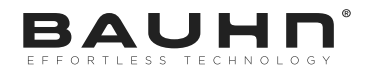

**40**″ Full HD Smart TV

#### MODEL: ATV40FHDS-0320

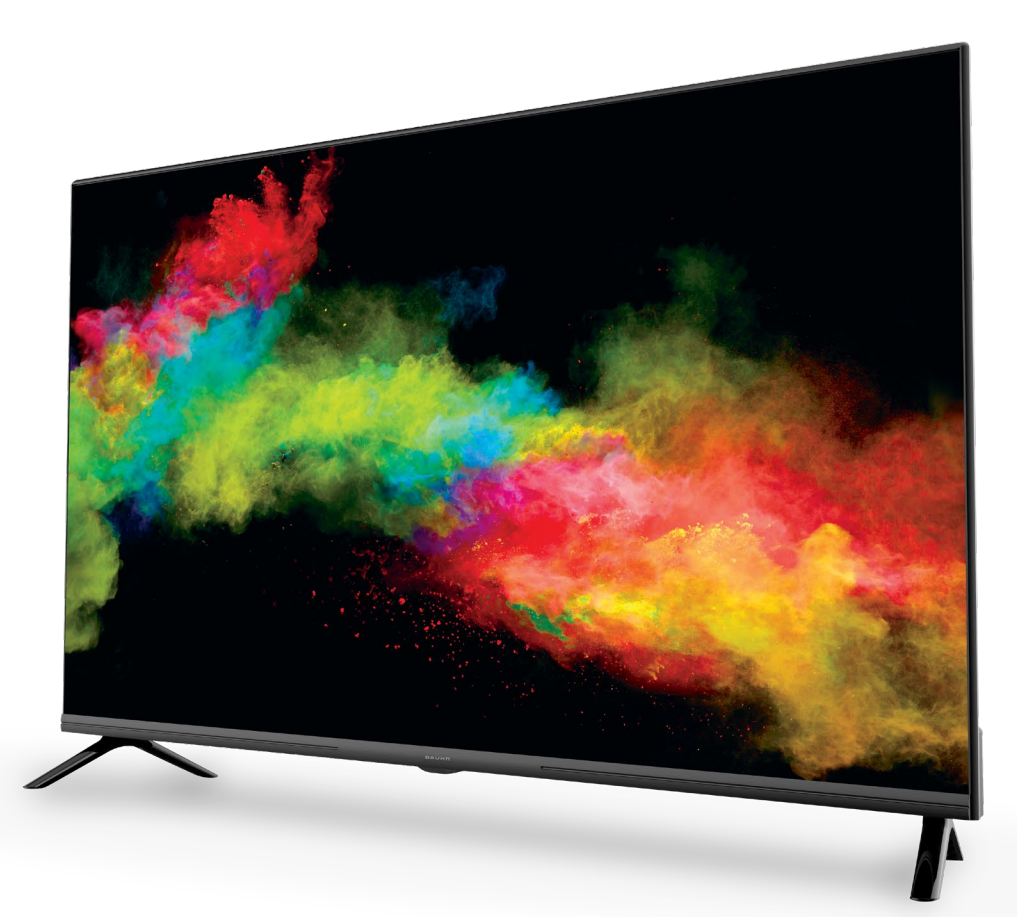

# User Manual

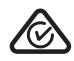

# Welcome

Congratulations on your purchase!

This manual tells you all you need to know about using your new BAUHN® product.

Please take special note of any important safety and usage information presented with the A symbol.

All products brought to you by BAUHN<sup>®</sup> are manufactured to the highest standards of performance and safety and, as part of our philosophy of customer service and satisfaction, are backed by our comprehensive 1 Year Warranty.

We hope you will enjoy using your purchase for many years to come.

# Contents

| Welcome                  | 2  |
|--------------------------|----|
| Contents                 | 3  |
| Unpack and Prepare       | 4  |
| What's in the box        | 4  |
| Important Tips           | 5  |
| Attaching the stand      | 6  |
| Wall-mounting the TV     | 7  |
| Connect to power         | 8  |
| Connect your antenna     | 8  |
| Controls and Connections | 9  |
| Get to know your TV      | 9  |
| Buttons on the TV        | 9  |
| Ports on the TV          | 10 |
| Remote Control           | 12 |
| Setup                    | 12 |
| Using the Remote Control | 13 |
| Buttons & Functions      | 14 |

| On-Screen Set Up      |
|-----------------------|
| Networking            |
| TV Setting Menus      |
| Channel               |
| Picture               |
| Sound                 |
| Network               |
| System                |
| PVR File System       |
| Lock                  |
| Timer                 |
| Support               |
| Quick Menu            |
| Smart TV              |
| Smart TV Applications |
| Screencast            |
| App Portal            |
| Web Browser           |

| TV Guide                                        | 40 |
|-------------------------------------------------|----|
| Recording                                       | 41 |
| Recording Live TV                               | 42 |
| Scheduled Recording                             | 42 |
| Playback                                        | 42 |
| Pause Live TV (Time-shift)                      | 43 |
| USB Mode                                        | 44 |
| Set up                                          | 44 |
| Troubleshooting                                 | 47 |
| Specifications                                  | 50 |
| Compliance and                                  |    |
| Responsible Disposal                            | 51 |
| Warranty Information                            | 52 |
| Repair and Refurbished<br>Goods or Parts Notice | 53 |
|                                                 |    |

# **Unpack and Prepare**

### What's in the box

Before installing your new TV, check you have everything needed.

In the box you will find:

- A. 40" Full HD Smart TV
- B. Remote Control
- C. AAA Activ Energy Batteries
- D. TV Stands
- E. Screws for TV Stands
- F. Warning Sheet
- G. TV Toppling Safety Message
- H. Quick Start Guide
- I. Warranty Certificate
- J. General Safety Warnings
- K. User Manual

- You will need:
  - Phillips-head screwdriver (for stand installation)
  - Antenna cable (to watch live TV)
- 4 | UNPACK AND PREPARE

• Internet connection (to access Smart TV apps)

### Important Tips

- Place the TV on a level surface.
- Place the TV away from any source that may generate heat or vibrations.
- Make sure there is enough space around vents for airflow.
- The remote control works up to 6 metres away from the TV.
- Unplug the TV before cleaning it.
- Clean using a dry cloth only do not use water or chemicals.
- Use only the power supply provided.
- It is highly recommended to use safety straps for securing the TV in place.
- Keep liquid, children and pets away from the TV at all times.

### Attaching the stand

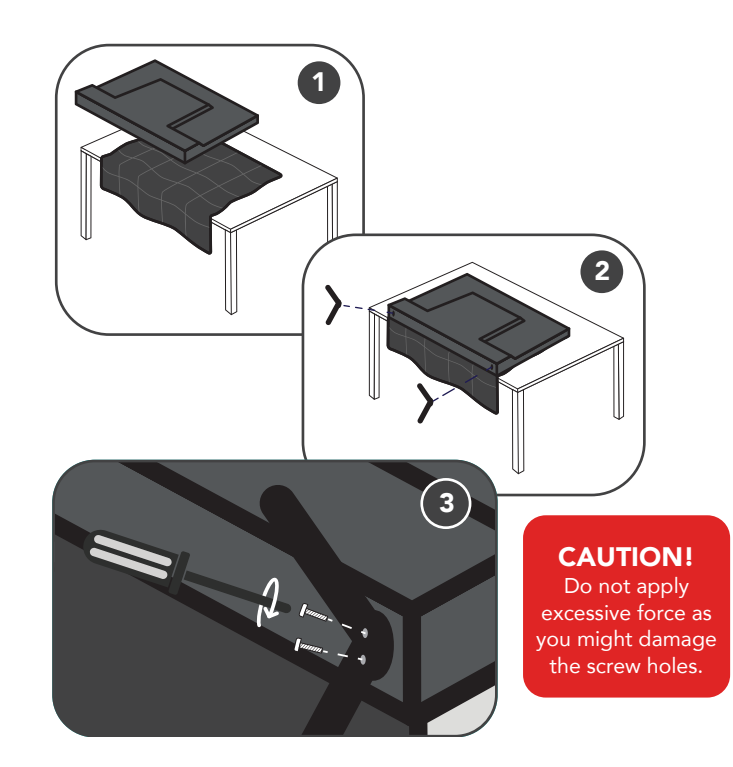

- This TV is heavy! We recommend asking someone to help you lift it.
- Unplug the TV from the power outlet before installing or removing the stand.
- Only touch the frame, not the screen.
- It is highly recommended to use safety straps for securing the TV.

Unless you are wall-mounting the TV, you will need to attach its stand/legs.

- 1. Lay the TV face-down on a soft, flat surface (like the sofa, or a towel on a table) larger than the TV itself.
- 2. Match the stands to the installation points on the underside of the TV.
- 3. Attach the stands to the TV at the installation points using the screws provided. (Grab a screwdriver for this bit). Make sure the legs are facing away from each other (not leaning inwards).

# Wall-mounting the TV

- Unplug the TV from the power outlet before wall-mounting.
- Contact a professional for assistance with wall-mounting the TV.

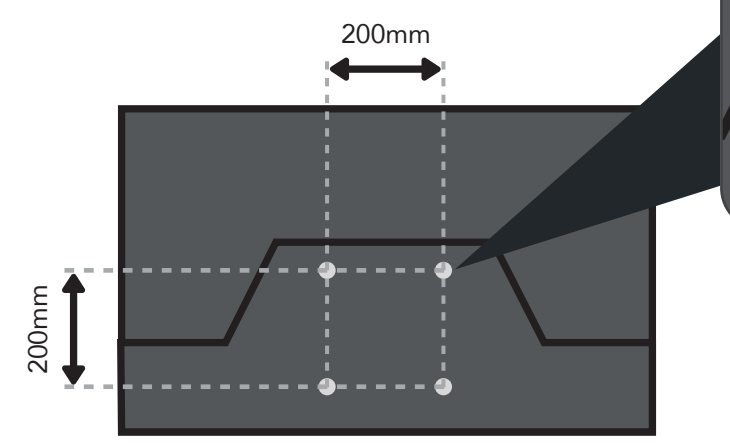

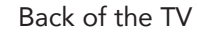

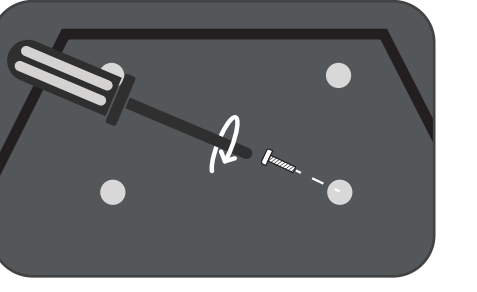

Required

- VESA Mounting Bracket
- 4 x M6\*10mm screws (or longer as required)

The TV comes with holes on the back panel for use with wall-mounting brackets (bracket not included).

Use four standard M6\*10mm screws (or longer, depending on the mounting bracket) to wall-mount this TV (screws are not included).

The screws in the package are for securing the TV stands only. If you are wall-mounting the TV, consult a qualified installer for advice on bracket support and wall support.

### Connect to power

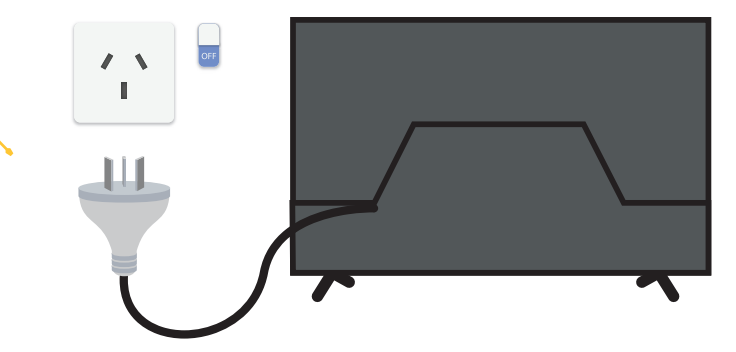

Image is an example only. Plug on your TV may vary.

### Connect your antenna

#### Free-to-air TV in HD (High Definition)

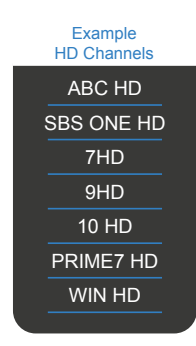

High Definition (HD) channels provide the best viewing quality and are available with a digital antenna connection.

Don't forget to plug in the TV to the power outlet. Leave the power switched off until installation is finished. Make sure the TV is **switched off** at the power outlet until you have finished connecting your cables.  $\bigcirc$ ANTENNA 台 台

Antenna cable not included.

0

8 | UNPACK AND PREPARE

# **Controls and Connections**

# Get to know your TV

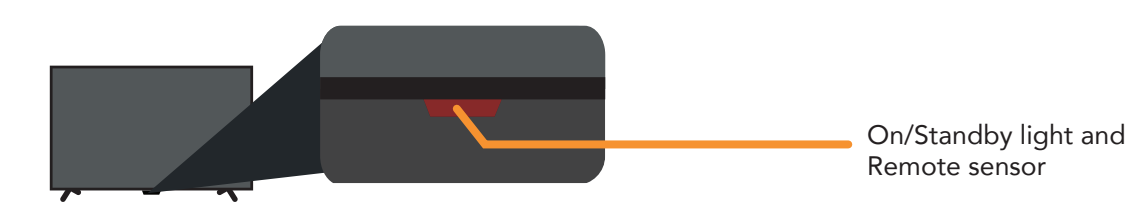

### Buttons on the TV

- When the TV is on standby, press this button (right) to turn the TV on.
- When the TV is on, press once to access the on-screen control menu. While in this menu, press once to switch between menu options; press and hold to select.
- When the TV is on, press and hold for 5 seconds to turn the TV off.

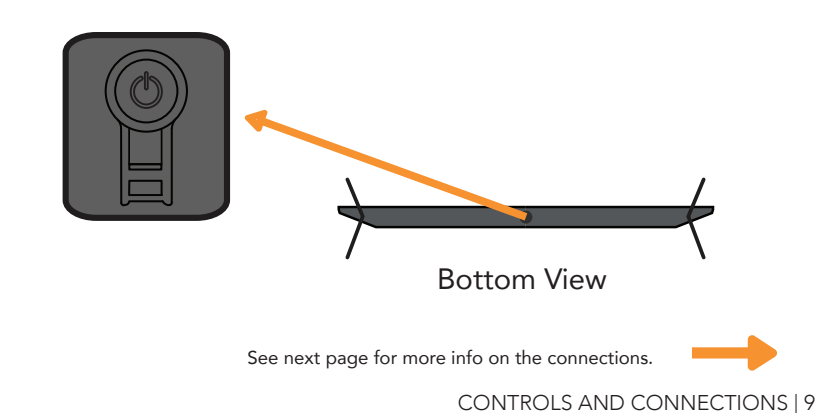

### Ports on the TV

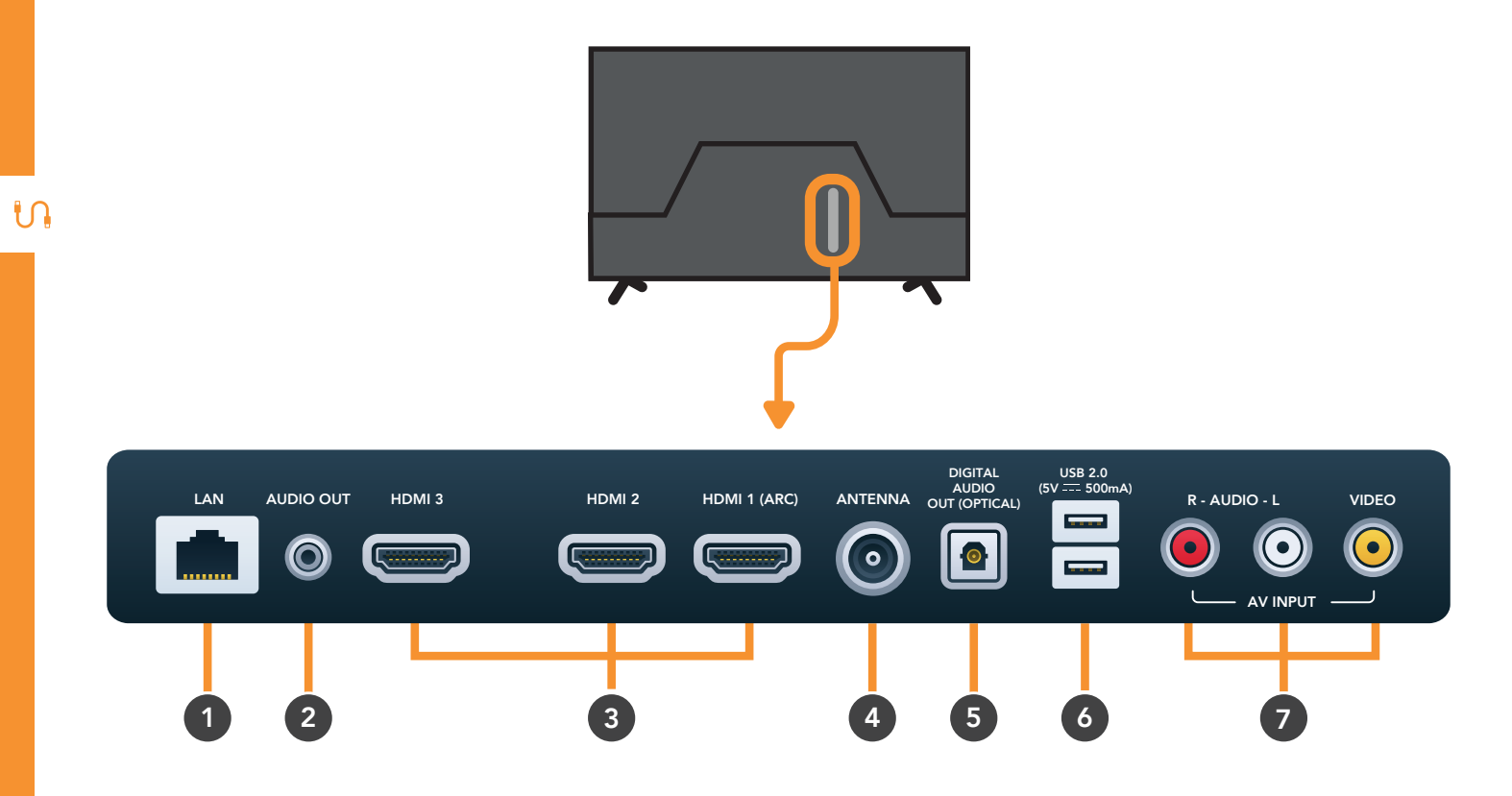

| 1 | LAN                                                                   |                                                                                                    | 10           |       | INTERNET          |          | Connect to your broadband modem using a network cable<br>(not included) for the best streaming experience. However, the TV<br>also has built-in Wi-Fi.                                                                         |
|---|-----------------------------------------------------------------------|----------------------------------------------------------------------------------------------------|--------------|-------|-------------------|----------|----------------------------------------------------------------------------------------------------|
| 2 | AUDIO OUT                                                             | <b>•</b> ••••                                                                                                    | -            |       | SOUND             |          | Connect to your amplifier or soundbar using an AUX cable (not included). (Audio output is at a fixed level, so turn down the TV volume to 0 and use your external device to control the volume).                               |
| 3 | HDMI<br>Use a HDMI<br>cable for best<br>picture and<br>sound quality. |                                                                                                    | þo-          | SOUND | PICTURE           | COMPUTER | All-digital connection between the TV and any HDMI device.<br>Supports Full HD resolution. Requires a HDMI cable (not included).                                                                                               |
| 4 | ANTENNA                                                               |                                                                                                    | <b>)</b> 00- |       | FREE-TO-AIR<br>TV |          | Connect your antenna for live TV. (Antenna cable not included).                                                                                                    |
| 5 | DIGITAL<br>AUDIO OUT<br>(OPTICAL)                                     | <b>@</b> -                                                                                                    | -            |       | SOUND             |          | Connect an external digital audio device. Use an Optical cable (not included) to connect the TV with an amplifier, soundbar or other audio decoding device for digital audio signal output.                                    |
| 6 | USB                                                                   | - 1                                                                                                    |              |       | STORAGE           |          | <ul> <li>Plug in a USB stick to PVR record and pause live TV.</li> <li>Play media files stored on your USB storage device (supported file codecs and extensions may vary).</li> <li>Update the TV software via USB.</li> </ul> |
| 7 | AV INPUT                                                              | Image: Constraint of the second second sec |              | SOUND |                   | PICTURE  | You can use this to connect your DVD player. Supports Standard Definition (SD) picture quality. (AV cable not included).                                                                                                    |

S

# Remote Control

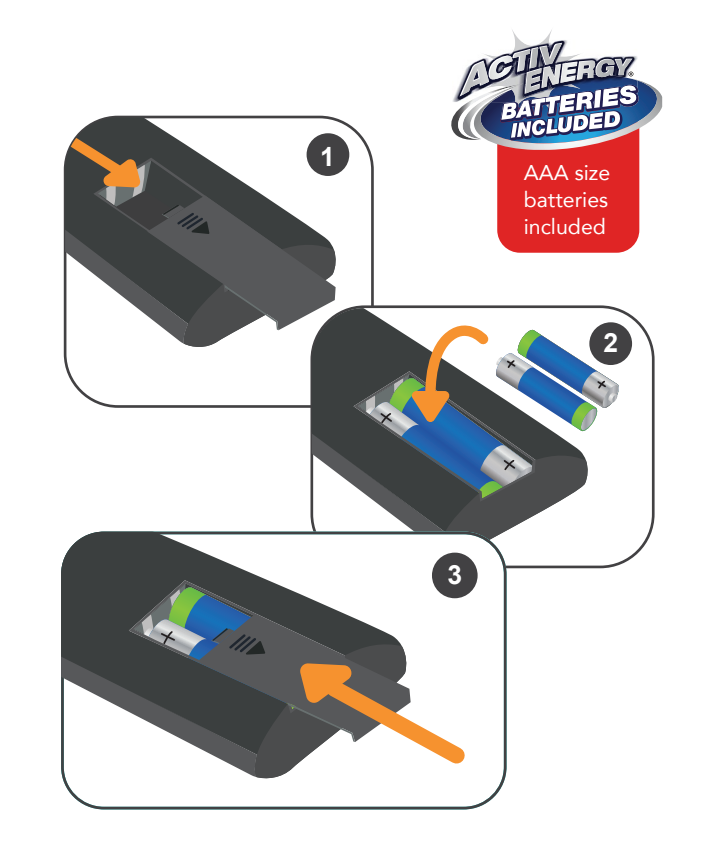

### Setup

Insert two AAA size batteries according to the polarity markings (+ / -) inside the compartment. Make sure the batteries are correctly aligned and properly pushed into place.

#### Precautions When Using Batteries

- Do not use old and new batteries together.
- Do not use different types of batteries (e.g. Manganese and Alkaline batteries) together.
- Remove the batteries from the remote if you do not intend to use it for a long time.
- When discarding used batteries, follow any guidelines for recycling and disposal of batteries that apply in your local area.
- Keep batteries away from children and pets.
- Never throw batteries into a fire or expose them to extreme heat.

# Using the Remote Control

To use the remote, point it towards the remote sensor at the front of the TV. The remote will not operate if its path is blocked.

The remote has a range of up to about 6 metres from the TV at an angle of up to 30 degrees to either side of the sensor, as illustrated below.

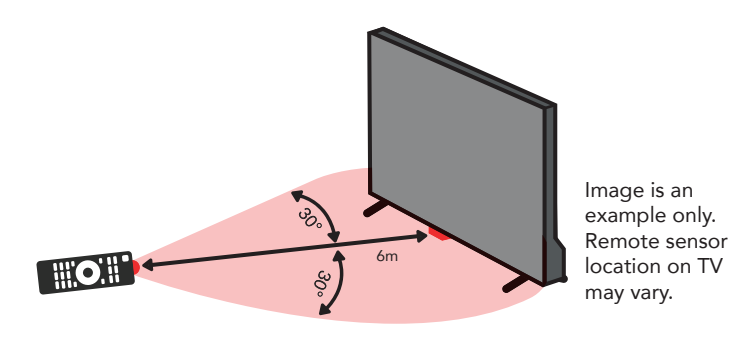

#### Remote Hints and Tips

- Do not drop, step on or otherwise impact the remote control. This may damage the parts or lead to malfunction.
- Do not place objects between the remote control and the remote sensor.
- Do not use this remote control while simultaneously operating a remote control for other devices.

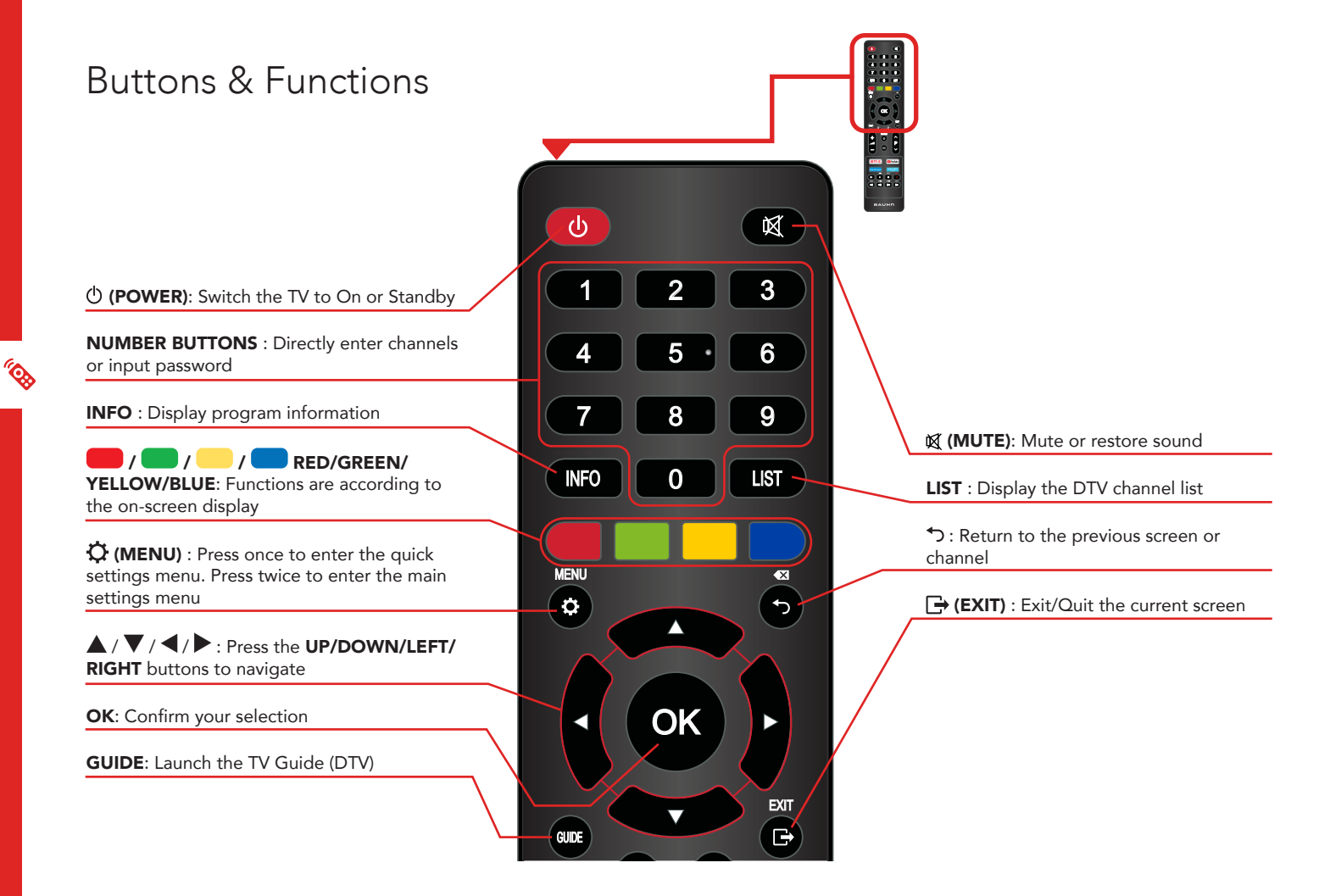

#### 14 | REMOTE CONTROL

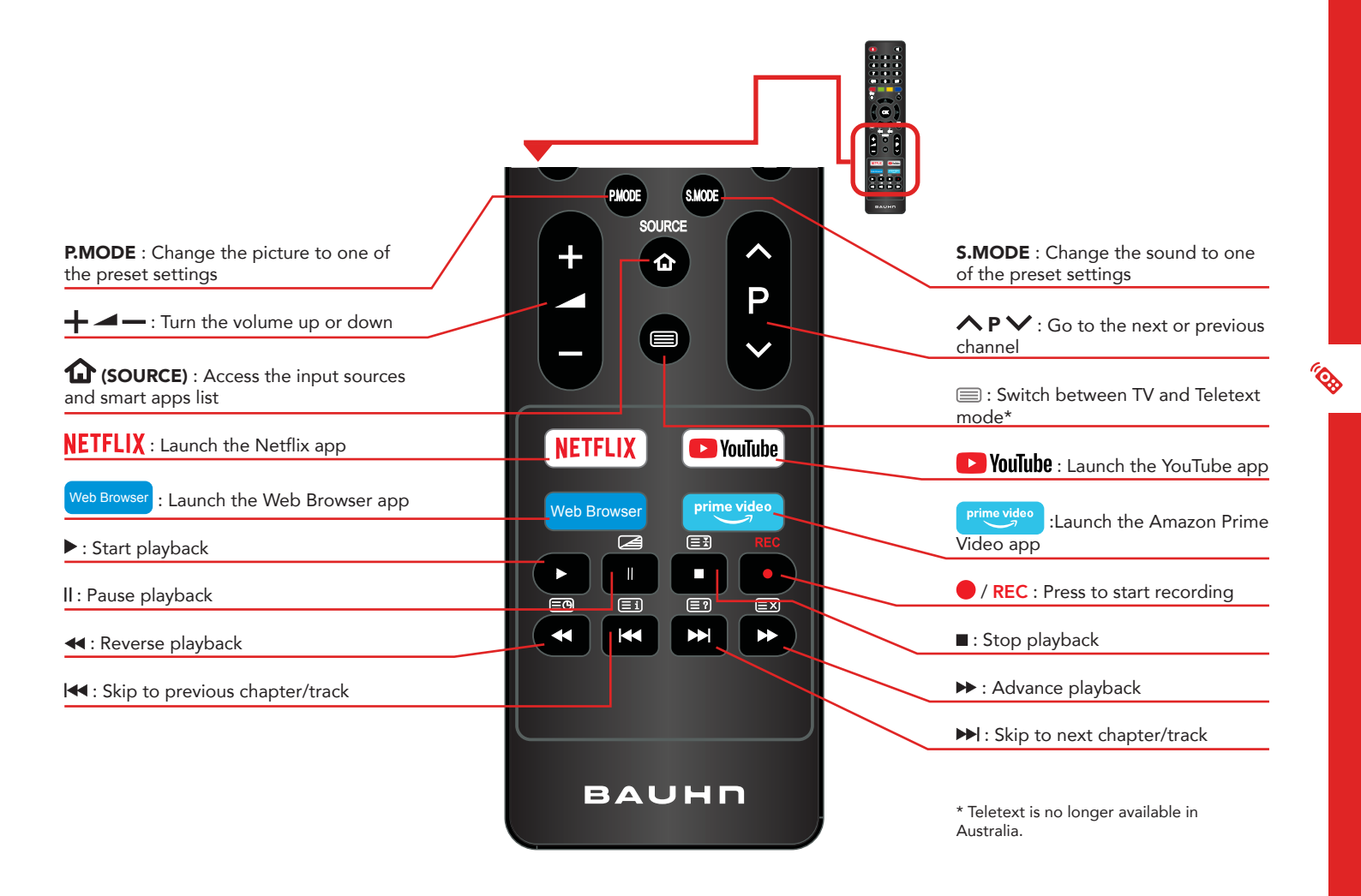

# On-Screen Set Up

Make sure equipment is properly connected (as shown on pages 10-11) before connecting the TV to power.

On/Standby light is RED in standby mode.

On/Standby light is OFF when the TV is on.

#### First Time Setup menu

When you turn the TV on for the first time, the First Time Setup menu will appear.

```
      1. Language
      2. Data Collection and Firmware Update
      3. Connect to the Internet

      4. Sign into Netflix
      5. Country
      6. Timezone
      7. TV Mode

      8. Select Input Source
      9. Channel Tuning
```

When selecting input source, make sure to select DTV to scan TV channels. If you choose to select an input source other than DTV or setup Netflix, the setup wizard will exit and will not let you tune TV channels.

To tune channels, go to: Menu > Channel > Auto Tuning. If you make an error, you can update your preferences in the settings Image is an example only. Plug may vary. Make sure the TV is plugged in at the power socket and switched on. Press the & (POWER) button to turn on the TV.

#### 3. Connect to the Internet

If you are using a wired network, connect an ethernet cable to the TV and select 'Wired Mode'. The TV will automatically connect to the Internet.

If you are using a wireless connection, select 'Wi-Fi Mode'. The TV will scan for nearby wireless networks. Make sure that the TV is within the range of your wireless modem/router, and you have your Wi-Fi password handy.

Or, you can connect to the internet later by going to the User Menu settings.

#### 16 | ON-SCREEN SET UP

menu later.

# Networking

You can set up your TV so that it can access the Internet through your home network using a wired or wireless connection.

Connecting to a Wireless Network

- Press the 🗘 (MENU) button on the remote to select Network.
- Change the Connection Type setting to Wi-Fi. The TV will automatically search nearby Wi-Fi access points. When done, it will display a list of available networks.
- In the list of networks, press the ▲ / ▼ button to select your home network, then press the OK button.
- When the Wi-Fi password entry screen appears, press the OK button to bring up the on-screen keyboard. Use the ▲ / ▼ / ◄ / ▶ buttons on the remote control to select a character and press OK to enter it.
- Input the correct password and press OK to close the on-screen keyboard. Select 'Connect' and press the OK button to connect to the network. If connection is successful, a tick will appear next to your Wi-Fi network's name.

1

If the TV isn't connecting to the internet check the troubleshooting section for more info!

#### Advanced settings:

If you wish to add a hidden Wi-Fi network, go to Advanced Settings and select Add. Next, enter the network name, select the encryption type, enter the network password and click Connect.

If you want to assign your own network settings, go to Advanced Settings and change IP Settings to Manual. Enter your personal network settings, select 'Connect' and press **OK**.

#### Connecting to a Wired Network

- Connect an ethernet cable to the LAN port on the back of the TV.
- Press the <sup>(C)</sup> (MENU) button on your remote to select Network.
- Change the Connection Type setting to 'Wired'. The TV will automatically pick up the network setting from the modem and connect to the network. If connection is successful, you will see 'Connected' on-screen.
- If you want to assign your own network settings, select the IPv4 or IPv6 protocol and set it to 'Manual'.
- Enter your personal network settings, select 'Connect' and press **OK**. If connection is successful, you will see 'Connected' on-screen.
- Press the → (EXIT) button to close the menu.

Make sure you have an ethernet cable on hand if you want to connect to a wired network.

18 | NETWORKING

# **TV Setting Menus**

Menu Navigation Buttons

Press the **\$ (MENU)** button twice to display the TV main menu settings. See the guide below for all the other buttons you'll need to use to adjust and change your settings.

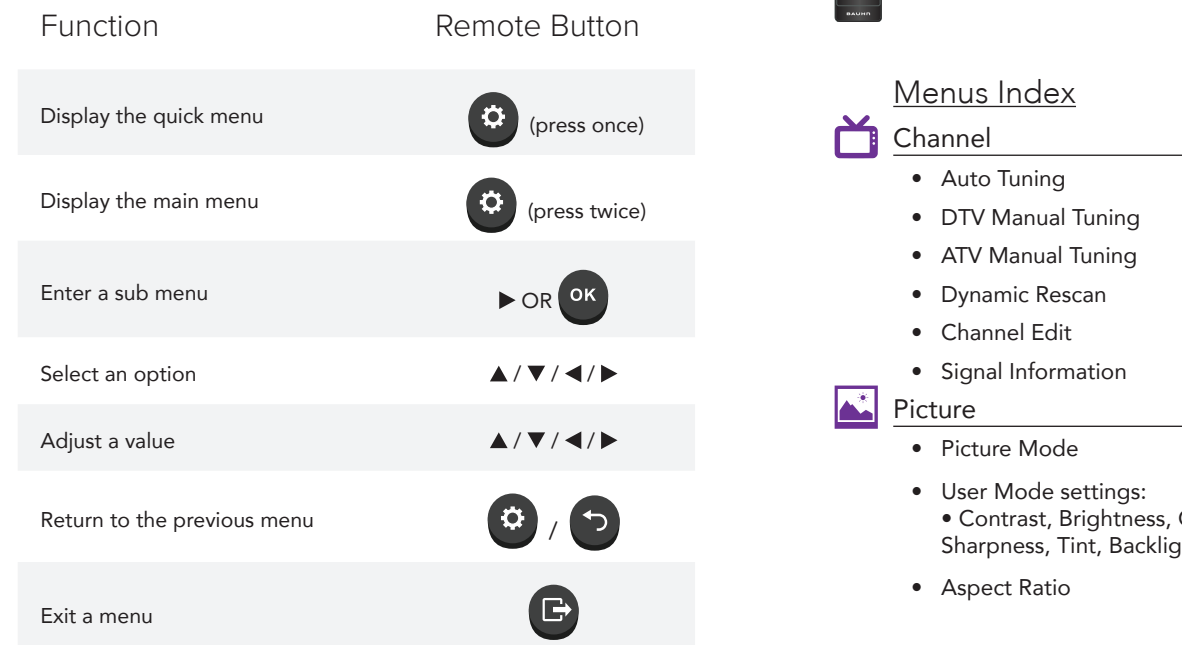

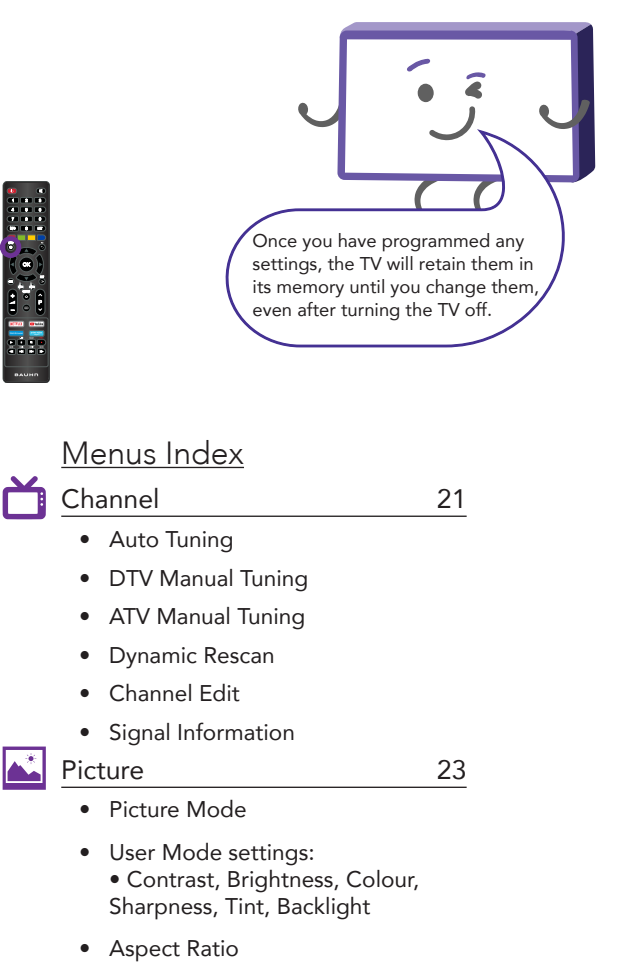

 Advanced Settings:
 Colour Temperature, SDR To HDR, HDR, Noise Reduction, MPEG NR, Dynamic Contrast, Film Mode, PC Mode, Overscan, Picture Reset

#### 🔊 Sound

- Sound Mode
- User Settings: Equalization, Surround, Dialogue Enhancer, AVC (Auto Volume Control), Balance, S/PDIF Mode, AD Switch, AD Volume, Audio Delay, Sound Reset

#### Network

- Wired Network Settings:
   Connection Type, IPv4, IPv6, Connect
- Wireless Network Settings:
   Connection Type, Wireless Networks, Password, Visible, Connect, Advanced Settings, WOW, IP Settings

🚱 System

#### 29

25

27

- Language
- Subtitle
- Subtitle Hearing Impaired
- Audio Languages
- Subtitle Languages

- HbbTV
- Country
- HDMI CEC
- Environment
- PVR File System
- Restore Factory Default
- PVR File System
  - Select Disk
  - Format Start
  - Speed Check
  - Record List
- Time Shift Size

#### Lock

- Lock System
- Set Password
- Block Channel
- Parental Lock

#### Timer

- Auto Sync
- Time Zone
- Clock
- Sleep Timer
- Auto Sleep
- No Signal Power Off

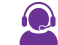

31

32

33

#### Support

- Software Update (USB)
- Internet Update Check
- NetReady Version
- Installation Guide
- View End-User License Agreement
- App Settings

#### 35

34

- Picture Mode
- Sound Mode
- TV Radio

Quick Menu

- Aspect Ratio
- Subtitle Languages
- Sports Mode
- Audio Languages
- Audio Only
- More

20 | TV SETTING MENUS

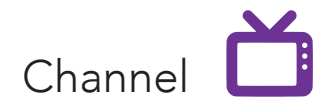

| Option                | Description                                                                                                    |
|-----------------------|----------------------------------------------------------------------------------------------------|
| Auto Tuning           | Automatically tunes all available free-to-air TV channels. Adjust settings (default settings are set for Australia), select 'Search' and press OK. |
| DTV Manual<br>Tuning  | Manually select the broadcast channel frequency and tune digital TV channels.                                                                      |
| ATV Manual<br>Tuning  | Manually select and tune analog TV channels. (Analog TV is no longer supported in<br>Australia).                                                   |
| Dynamic<br>Rescan     | Automatically update the channels list based on the broadcast stream.                                                                              |
| Channel Edit          | See the next page for more information.                                                                                                    |
| Signal<br>Information | Display current signal information (DTV mode only).                                                                                                |

### Channel Edit

Use the  $\blacktriangle$  /  $\blacktriangledown$  buttons to highlight a channel.

| Option | Description                                                                                                    |
|--------|----------------------------------------------------------------------------------------------------|
| Move   | Move the channel location on the list. Press $\frown$ YELLOW to select the channel then use the $\blacktriangle$ / $\blacktriangledown$ buttons to select a position and press OK to confirm it. |
| Skip   | Press <b>BLUE</b> to skip the highlighted channel.                                                                                                    |
| Delete | Press <b>RED</b> to delete the highlighted channel.                                                                                                    |
| Fav    | Press <b>GREEN</b> to add a channel to the favourites list.                                                                                                    |

 $\equiv$ 

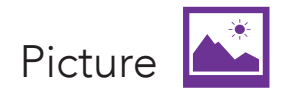

#### Picture Mode

Vivid : Settings are optimised for viewing in ultra bright environments such as store-fronts.

Standard : Settings are optimised for viewing in brightly-lit home environments.

- Movie : Settings are optimised for viewing movies.
- Home : Default picture settings for viewing in a home environment.
- User : Adjust settings to best suit your viewing environment and content.

| User Mode settings |                                                                                                    |  |  |  |
|--------------------|----------------------------------------------------------------------------------------------------|--|--|--|
| Option             | Description                                                                                                  |  |  |  |
| Contrast           | Adjust the contrast of the bright and dark areas of the picture. The closer to 100, the higher the contrast. |  |  |  |
| Brightness         | Adjust the overall screen brightness. The closer to 100, the brighter the picture.                           |  |  |  |
| Colour             | Adjust the saturation. The closer to 100, the deeper the colour.                                             |  |  |  |
| Sharpness          | Adjust the sharpness of the picture. The closer to 100, the sharper and clearer the image.                   |  |  |  |
| Tint               | Adjust the tint of the picture. Valid only for NTSC signals.                                                 |  |  |  |
| Backlight          | Adjust the screen brightness by adjusting the backlight. The closer to 100, the brighter the screen.         |  |  |  |

To adjust the brightness, change the Picture Mode to User and modify the Brightness setting.

#### Aspect Ratio

This item is used to adjust the picture size. Sizes may differ between input sources.

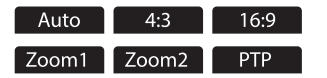

PTP (Pixel to Pixel): Displays the picture in the same resolution as received by the TV.

#### Advanced Settings

| Option                | Description                                                        |
|-----------------------|--------------------------------------------------------------------|
| Colour<br>Temperature | Adjust the on-screen colour temperature.<br>Nature User Warm Cool  |
| SDR To HDR            | Convert SDR picture to HDR.                                        |
| HDR                   | Provides a greater dynamic range, image detail and visual effects. |

| Option              | Description                                                                                                    |
|---------------------|----------------------------------------------------------------------------------------------------|
| Noise<br>Reduction  | Reduces screen noise/static.<br>OFF Low Middle High                                                                    |
| MPEG NR             | Reduces MPEG (video) noise to improve picture quality.                                                                 |
| Dynamic<br>Contrast | Adjusts the difference between the<br>bright and dark sides of the screen<br>according to the brightness of the image. |
| Film Mode           | Detects a film signal and automatically<br>adjusts the picture for optimum viewing<br>quality.                         |
| PC Mode             | Adjusts setting to allow the TV to be used as a monitor.                                                               |
| Overscan            | Adjusts the picture if it's cropped.                                                                                   |
| Picture Reset       | Resets all picture settings back to factory defaults.                                                                  |

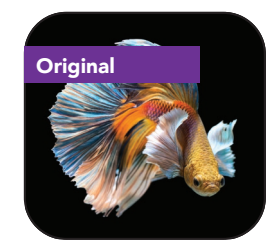

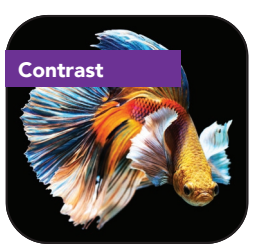

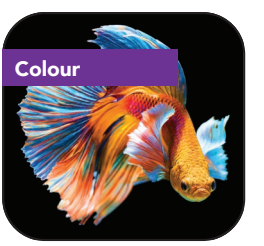

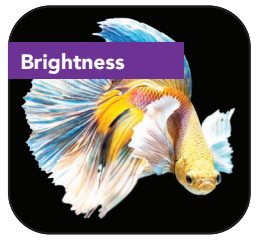

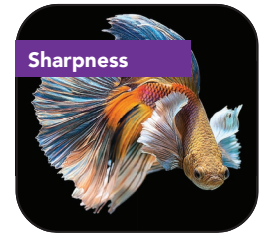

Images are for reference only.

24 | TV SETTING MENUS

-

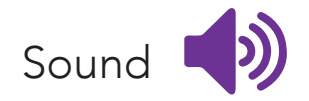

# Option Description Sound Mode Movie Music News Game Sports Standard User

Below options are available when sound is set to User.

| Option                          | Description                                                                                  |
|---------------------------------|----------------------------------------------------------------------------------------------|
| Equalization                    | Adjust selected frequencies.<br>120Hz 300Hz 500Hz 1kHz 3kHz 6kHz 12kHz                       |
| Surround                        | Adjust surround sound effect from your TV speakers.                                          |
| Dialogue<br>Enhancer            | Improves the clarity of voice.<br>Off Low Middle High                                        |
| AVC (Auto<br>Volume<br>Control) | Adjust the increase or decrease of audio when you change channels, video sources or content. |

| Balance     | Adjust the audio output between the left and right speakers.                                                                                                    |
|-------------|----------------------------------------------------------------------------------------------------|
| S/PDIF Mode | Set the digital sound output setting.                                                                                                    |
| AD Switch   | Audio Description (AD) provides an additional audio track for visually challenged persons (DTV only, subject to program).                                                             |
| AD Volume   | Adjusts the volume for the Audio Description (AD) when it's switched on.                                                                                                    |
| Audio Delay | S/PDIF Delay: Synchronize the sound from an external home theatre system<br>with the TV picture.<br>Speaker Delay: Synchronize the sound from the TV speakers with the TV<br>picture. |
| Sound Reset | Reset all audio settings back to factory defaults.                                                                                                    |

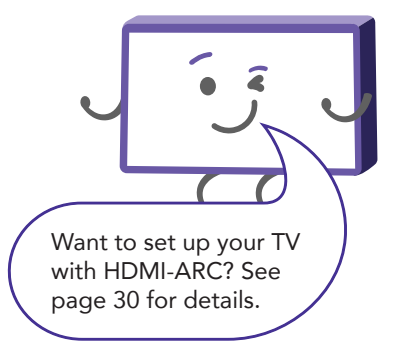

-

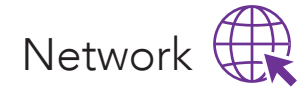

You can set up your TV so that it can access the Internet through your home network using a wired or wireless connection.

#### Wired Network Settings

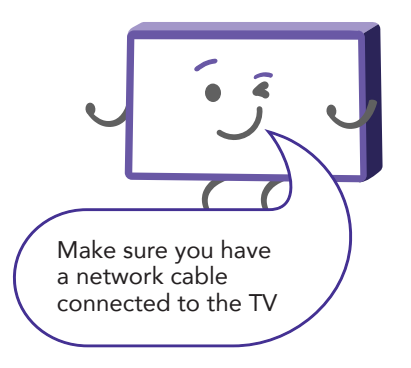

| Option             | Description                                                                      |
|--------------------|----------------------------------------------------------------------------------|
| Connection<br>Type | Switch between Wired and Wireless connections.                                   |
| IPv4               | Switch between Auto and Manual for advanced network setup.                       |
| IPv6               | Connect with IPv6 standard. Available options: Auto, Manual, Disabled (default). |
| Connect            | Connect to your home network.                                                    |

#### Wireless Network Settings

| Option               | Description                                                                                                    |                                                                      |
|----------------------|----------------------------------------------------------------------------------------------------|----------------------------------------------------------------------|
| Connection<br>Type   | Switch between Wired and Wireless connections.                                                                         |                                                                      |
| Wireless<br>Networks | Select a wireless network to connect to.                                                                               |                                                                      |
| Password             | Enter the password of the selected wireless network. Press the <b>OK</b> button to make the on-screen keyboard appear. |                                                                      |
| Visible              | Tick this box to see the password in plain text.                                                                       |                                                                      |
| Connect              | Connect to the wireless network.                                                                                       |                                                                      |
| Advanced<br>Settings | Enter advanced wireless settings.                                                                                      |                                                                      |
| WOW                  | Turn WOW ON/OFF.                                                                                                    |                                                                      |
| IP Settings          | Auto: TV will automatically connect to the network once you've connected to the wireless network.                      | Keep it simple for easy se                                           |
| n Settings           | Manual: Manually assign following network settings: IP address,<br>Subnet Mask, Gateway, DNS.                          | If an item isn't required,<br>just leave it on the defau<br>setting. |

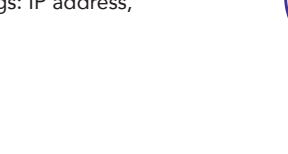

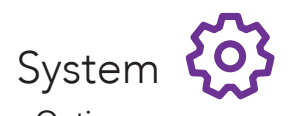

| Option                    | Description                                                                                                    |
|---------------------------|----------------------------------------------------------------------------------------------------|
| Language                  | Select your preferred On Screen Display language.                                                                                        |
| Subtitle                  | Turn subtitles On or Off (available for digital channels, depending on the program).                                                     |
| Subtitle Hearing Impaired | Turn On or Off. Subtitles for hearing impaired people (available for digital channels, depending on the program).                        |
| Audio Languages           | Select your preferred audio language. (Available for digital channels, depending on the program).                                        |
| Subtitle Languages        | Select your preferred subtitle language. (Available for digital channels, depending on the program).                                     |
| HbbTV                     | Switch the HbbTV function On or Off.                                                                                                    |
| Country                   | Display the current country setting.                                                                                                    |
| HDMI CEC                  | See the next page for information.                                                                                                    |
| Environment               | Set the TV to Home mode (recommended) or Store mode. Home mode is for general home viewing.<br>Store mode is for in-store demo purposes. |
| PVR File System           | See page 31 for more information.                                                                                                    |
| Restore Factory Default   | Restore the system settings to the factory default. When the restore is complete, the TV will enter standby mode.                        |

#### HDMI CEC Setup

This feature allows for your TV and your connected HDMI device to be controlled by one remote control. It also means you can turn them both on or off simultaneously.

Press the **(SOURCE)** button on the unit or remote control to select the HDMI input source.

| Option                     | Description                                                                                                    |
|----------------------------|----------------------------------------------------------------------------------------------------|
| HDMI CEC                   | Turn HDMI CEC On/Off.                                                                                                    |
| Auto Standby               | When this is set to On, turning off the TV will turn off the connected device as well.                                                              |
| ARC (Audio Return Channel) | If this function is enabled, sound from the TV can be sent to a HDMI-ARC supported external audio device. (HDMI 1 port supports ARC functionality). |
| Auto Power On              | When this is set to On, turning on the TV will also turn on the connected device.                                                                   |

Ξ

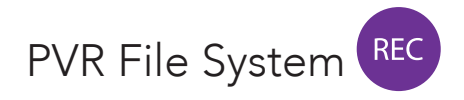

To make changes to PVR (Personal Video Recording), ensure your USB drive is inserted into the TV. Check the troubleshooting section if you're having problems setting up your USB device.

| Option          | Description                                                                            |
|-----------------|----------------------------------------------------------------------------------------|
| Select Disk     | Select a disk used for PVR.                                                            |
| Format Start    | Format the connected USB disk.                                                         |
| Speed Check     | Checks the speed of the storage device.                                                |
| Record List     | Show the list of recorded programs.                                                    |
| Time Shift Size | Select the memory size for the Time Shift function.<br>Options: 512MB, 1 GB, 2GB, 4GB. |

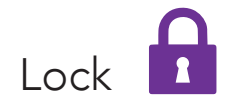

Factory Password: 0000 Master Password: 4711

Enter the factory password '0000' using the number buttons on the remote and select 'OK' on-screen. If you changed your password but forgot it, you can still use the master password.

| Option                                                                                          | Description                                                                                                    |  |  |
|-------------------------------------------------------------------------------------------------|----------------------------------------------------------------------------------------------------|--|--|
| Lock System                                                                                     | Turn system lock on/off.                                                                                                    |  |  |
| Set Password                                                                                    | Enter the old password, then enter your new password twice. Select 'OK' on-screen to confirm.                                      |  |  |
| Block Channel                                                                                   | Blocks selected channels. Select the channel and press <b>FELLOW</b> to block or unblock the selected channel.                     |  |  |
| Parental Lock This item is used to block access to specific program ratings. See options below. |                                                                                                    |  |  |
| No Block Block<br>and ab                                                                        | k G Block PG Block M Block MA Block AV Block R Block AII and above and above and above and above Block R                           |  |  |
| Unrestricted                                                                                    | ral Parental guidance recommended for mature audiences Parental guidance recommended for mature audiences parent or adult guardian |  |  |

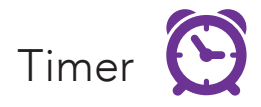

| Option                 | Description                                                                                                    |
|------------------------|----------------------------------------------------------------------------------------------------|
| Auto Sync              | On: Automatically syncs the TV clock according to the DTV broadcasting time.<br>Off: Manually adjust the TV clock.                             |
| Time Zone              | Adjust your timezone.                                                                                                    |
| Clock                  | Displays the DTV signal time or set the time manually.                                                                                         |
| Sleep Timer            | Select the desired Auto Sleep (Standby) duration.<br>Options: OFF 10 min 20 min 30 min 60 min 90 min 120min 180min 240min                      |
| Auto Sleep             | Sets the time when the TV will enter Standby mode due to inactivity.<br>Options: OFF 4 hrs 6 hrs 8 hrs                                         |
| No Signal<br>Power Off | When set to "On", if there's no input signal nor press-button operation, the TV will enter standby status automatically about 5 minutes later. |

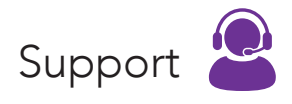

| Option                             | Description                                      |
|------------------------------------|--------------------------------------------------|
| Software Update (USB)              | Update the software using the USB memory device. |
| Internet Update Check              | Update the software using the internet.          |
| NetReady Version                   | Display current software version information.    |
| Installation Guide                 | Access the first time installation setup guide.  |
| View End-User License<br>Agreement | Read and accept/decline the EULA.                |
| App Settings                       | Display information about Netflix.               |

34 | TV SETTING MENUS

≣

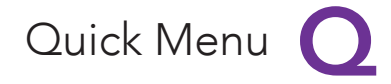

The Quick Menu gives you access to selected menu settings without the hassles of navigating through the full menu. Press 🗘 (MENU) on your remote once to access this.

| Option             | Description                                                                                                    |
|--------------------|----------------------------------------------------------------------------------------------------|
| Picture Mode       | Select the picture best suited to the content you are viewing.<br>Standard Movie User Home Vivid                                                                 |
| Sound Mode         | Select the sound mode best suited to the content you are viewing.<br>Movie Music News Game Sports Standard User                                                  |
| TV Radio           | Press to interchange Radio and DTV programs when there is a radio program (in DTV mode).                                                                         |
| Aspect Ratio       | Adjust the video size. The available video size may be different for different input source.         Auto       4:3       16:9       Zoom1       Zoom2       PTP |
| Subtitle Languages | Select your preferred subtitle language (available for DTV if multiple subtitle languages are broadcasted).                                                      |

| Sports Mode     | Optimise picture and sound to give the most immersive experience possible. Options: On / Off.                        |
|-----------------|----------------------------------------------------------------------------------------------------|
| Audio Languages | Select your preferred audio language (available for digital channels if multiple audio languages are broadcasted).   |
| Audio Only      | Turns off the TV screen and listen only to the audio. Press the <b>OK</b> button to get the picture on screen again. |
| More            | Access the full menu settings.                                                                                       |

# Smart TV

Before you start using apps, your TV must be connected to the internet.

The speed of your internet connection determines the quality of your audio/video experience when you watch streaming content.

Accessing internet content may count towards your download limit and may incur fees from third parties such as your internet service provider (ISP).

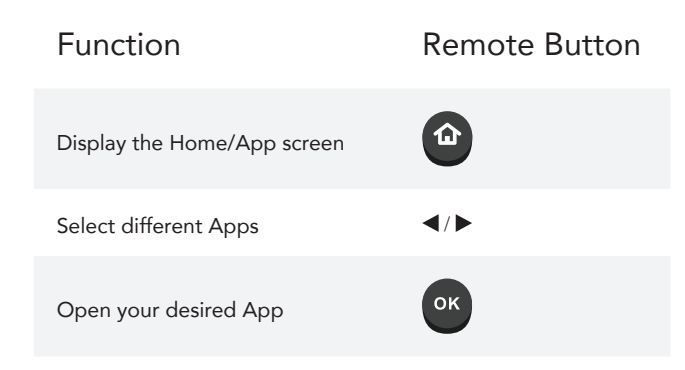

### Smart TV Applications

- Netflix
- YouTube
- Amazon Prime Video
- Facebook
- Twitter

- Yahoo! Weather
- NetRange Smart TV apps
- Toon Goggles
  - Screencast
- Web Browser

NETFLIX 🗖 YouTube prime video 🚹 🍏 🐝 …

### You cannot download any extra apps on this TV.

# NETFLIX

Netflix is a streaming service that offers unlimited viewing of a wide variety of award-winning TV shows, movies and documentaries.

A paid subscription is required.

This TV can play Netflix content in FHD resolution, however the playback resolution may be lower depending on your subscription level and your network speed.

Streaming Netflix content will count towards the data usage of your broadband plan.

### Screencast

The Screencast feature enables you to mirror the display from a compatible Android device like a smartphone or tablet on the TV screen by connecting your mobile device directly to the TV wirelessly. In order to use this feature, your device must support Wi-Fi Display technology.

Apple iOS operating system is not supported.

To start using the Screencast feature, select the Screencast icon and press OK to load the app.

Turn on Wi-Fi and Wireless Display (a.k.a. Wi-Fi Display, Wi-Fi Direct, Cast Screen) function on your smart phone or tablet (Please refer to your device's instruction manual for information on how to turn on wireless display).

Your mobile device will display a list of available devices. Choose "Screencast" and click on it to connect.

Your mobile device will connect to the TV and will display the device screen on the TV.

Use your device to disconnect.

### App Portal

NetRange Smart TV apps gives you access to number of other content and service providers.

Some apps may require a paid subscription.

Streaming content will count towards the data usage of your internet plan.

# Web Browser

Using the web browser, you can surf the Internet on the TV similar to how you would do on a PC. NOTE: Use a wired or wireless keyboard and mouse (not provided) for an easier web browsing experience.

From the Home page, select a recommended or bookmarked site and click OK to visit the site.

Press the **RED** button to bring out the address bar.

Press the OK button on the address bar to type the web address. You can enter the web address using the on-screen keyboard, remote keyboard or connected wireless keyboard. Refresh Address bar Go Forward Home Add to Bookmark Go Forward Home Go Forward Home COMEDY HUMANITY ANIMALS RELATIONSHIPS DISNEY TATTOOS TECH FACTS COMEDY HUMANITY ANIMALS RELATIONSHIPS DISNEY TATTOOS TECH FACTS COMEDY HUMANITY ANIMALS RELATIONSHIPS DISNEY TATTOOS TECH FACTS COMEDY HUMANITY ANIMALS RELATIONSHIPS DISNEY TATTOOS TECH FACTS COMEDY HUMANITY ANIMALS RELATIONSHIPS DISNEY TATTOOS TECH FACTS COMEDY HUMANITY ANIMALS RELATIONSHIPS DISNEY TATTOOS TECH FACTS WWW.microsoft.com.cn - Microsoft 9 www.microsoft.com.cn - Microsoft 9 www.microsoft.com.cn - Microsoft 9 www.microsoft.com.cn - Microsoft 9 www.microsoft.com.cn - Microsoft 10 - H I J K L M N H I J K I-I Capes O P Q Q R S T U O P Q R I-I-I 10 - V W X Y Z - V W X Y Z - S

Select the 'Add to bookmark' icon and press OK to add the web address as a favourite.

Go Back

Select the 'Settings' icon to access the browser menu settings.

Press 'EXIT' to exit the web browser.

On-screen keyboard

- Use  $\blacktriangle / \checkmark / \checkmark / \blacklozenge$  buttons and press OK to enter the character.
- Use **GREEN** and **YELLOW** buttons to move the cursor left and right.
- Press **RED** button to enter.
- Press **BLUE** button to delete (backspace).

# TV Guide

(Free to air TV)

#### TV Guide Functions

| Function                                 | Remote Button                                                                    |
|------------------------------------------|----------------------------------------------------------------------------------|
| Select a channel, time or program        | $\blacktriangle / \blacktriangledown / \blacktriangleleft / \blacktriangleright$ |
| Display programs by time or channel      | GREEN                                                                            |
| Schedule selected program for recording  | RED                                                                              |
| View scheduled recordings and reminders  | YELLOW                                                                           |
| Schedule a reminder for selected program | BLUE                                                                             |
| Exit TV Guide menu                       | G                                                                                |

To access the TV Guide, press the **GUIDE** button on the remote.

To activate the TV Channels use the  $\blacktriangle$  /  $\checkmark$  buttons to select a channel in the left column, then press **OK** to confirm.

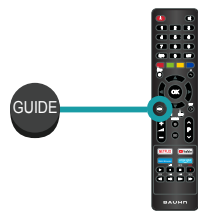

# Recording

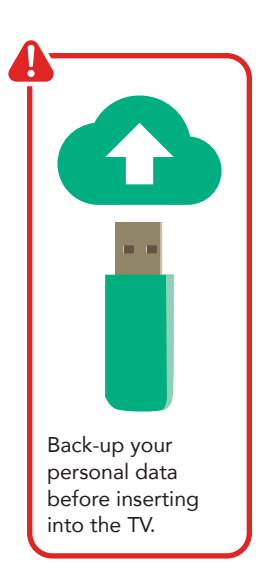

#### Important Tips:

- Back-up your personal data before plugging in your USB to the TV. We do not assume liability for any loss of data due to misuse or malfunction.
- You cannot change channels while in recording mode.
- If the signal is interrupted while in recording mode, the recording will stop until the signal is established.
- Do not turn the TV off while it is in time-shift mode.
- The file recorded can only be used on this TV. Do not copy it to any other device.
- When connecting or disconnecting the USB storage device, ensure the TV is not in USB mode, otherwise the USB device or the files stored on it may be damaged.

Before you can record with this TV (including time-shift recording), you must insert your USB storage device into the USB port.

# Recording Live TV

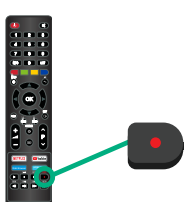

Start Recording

Press • / **REC** once - start recording.

Press • / **REC** again - minimise the information bar at the bottom of the screen.

#### Stop Recording

Press **(STOP)** once - display the dialogue box.

Select YES to stop recording.

Select NO to continue recording.

### Scheduled Recording

See TV Guide Functions on page 40 to schedule recordings and manage schedules.

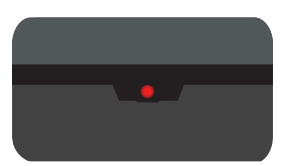

When a program is being recorded in the background (while the TV is in standby mode), the Standby/ON light will flash red. Rec

Recording, scheduled recording and pause live TV functions only work in DTV mode (free-to-air).

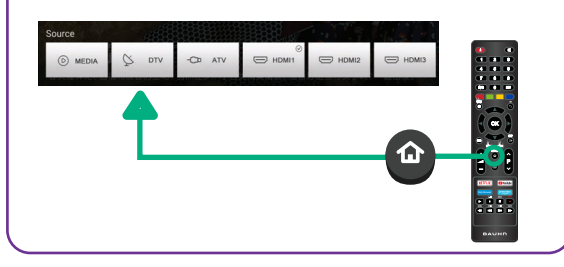

### Playback

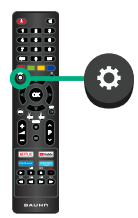

Press the 🌣 (MENU) button then navigate to System then PVR File System then Record List to display the list of recorded programs.

Use the  $\blacktriangle$  /  $\blacktriangledown$  buttons to select a recorded file.

Press the **OK** button to start playback in Full Screen Mode.

Press **RED** to delete the selected file.

# Pause Live TV (Time-shift)

Temporarily pause the live TV signal, then resume playback at your convenience.

Before you can record with this TV (including time-shift recording), you must insert your USB storage device into the USB port.

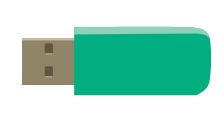

#### Start Time-shift

Press the **II** button on the remote to enter time-shift mode.

Press the ▶ or **OK** button to resume playing the program.

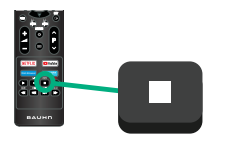

Stop Time-shift

Press the **■ (STOP)** button to exit time-shift.

П

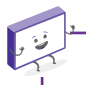

The USB storage device won't retain recorded data after you exit the time-shift function.

Recording, scheduled recording and pause live TV functions only work in DTV mode (free-to-air).

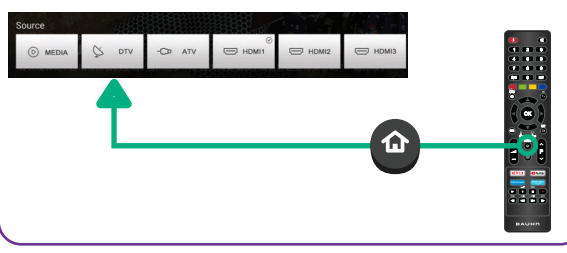

# USB Mode 🖾 🕨 🎜

### Set up

Insert your USB into a USB port on the TV.

Press the **(SOURCE)** button to select 'Media' mode.

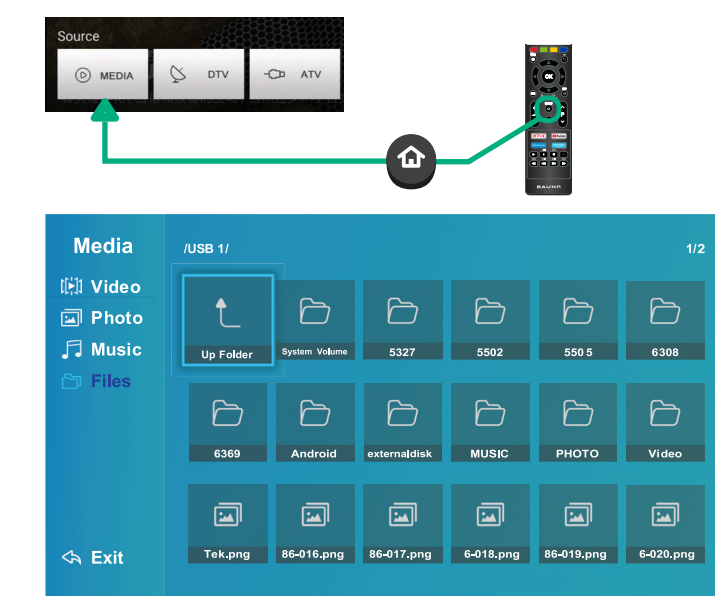

You can only play Photos in the Photo category, Music in the Music category and so on. Make sure you select the correct category for the file you wish to play.

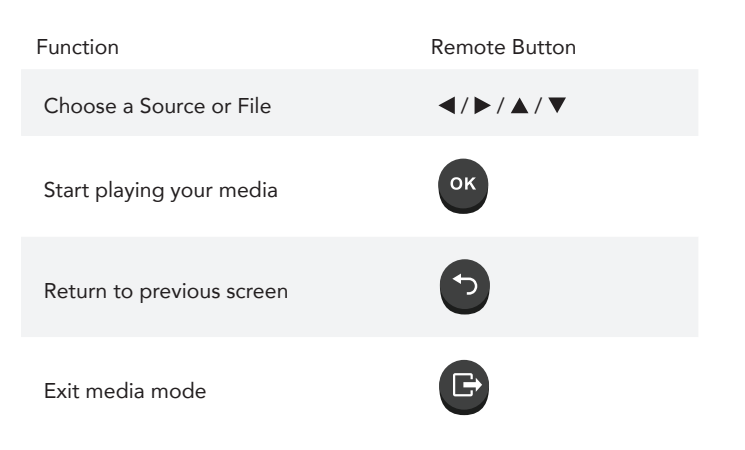

#### **Playback Functions**

Playback of different media types have different controls.

| Photo                                 |                                                                            | Music                                    |                                                                            |
|---------------------------------------|----------------------------------------------------------------------------|------------------------------------------|----------------------------------------------------------------------------|
| Function                              | Remote Button                                                              | Function                                 | Remote Button                                                              |
| Navigate to a folder or file          | $\blacktriangleleft/\blacktriangleright/\blacktriangle/\blacktriangledown$ | Navigate to a folder or file             | $\blacktriangleleft/\blacktriangleright/\blacktriangle/\blacktriangledown$ |
| Display your photo                    | ок                                                                         | Play your track                          | ОК                                                                         |
| Hide or display the on-screen toolbar | ▲ / ▼                                                                      | Rewind or fast forward the current track | <b>∢∢ / ▶</b>                                                              |
| Change advanced settings              | <b>`</b>                                                                   | Restart or skip the current track        | ≪ / ▶>                                                                     |
| Return to file list                   | or                                                                         | Change sound mode and balance settings   | ٥                                                                          |
|                                       | -                                                                          | Return to file list                      | or •                                                                       |

 $\mathbf{E}$ 

#### Video

Œ

| Function                                 | Remote Button                                                              |
|------------------------------------------|----------------------------------------------------------------------------|
| Navigate to a folder or file             | $\blacktriangleleft/\blacktriangleright/\blacktriangle/\blacktriangledown$ |
| Play your video                          | ок                                                                         |
| Pause your video                         | П                                                                          |
| Resume playback                          | •                                                                          |
| Stop playback                            | •                                                                          |
| Rewind or fast forward the current track | <b>←</b> / ▶▶                                                              |
| Restart or skip the current track        | ◀◀ / ▶▶                                                                    |
| Change advanced settings                 | ¢                                                                          |
| Return to file list                      | or or                                                                      |

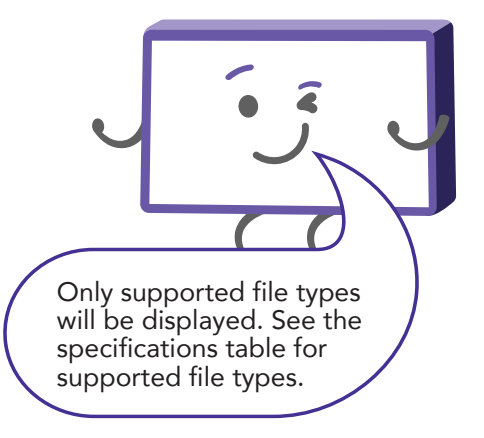

# Troubleshooting

If you have problems with your TV, check below for advice. If you don't find a solution here, contact After Sales Support on 1300 886 649.

| Problem                   | Solution                                                                                                    |  |
|---------------------------|----------------------------------------------------------------------------------------------------|--|
| No power                  | Check the power outlet is turned on.                                                                                                    |  |
|                           | If using a multi-outlet, check if it is working properly. To check whether a power strip is working properly, plug the TV's power plug directly to a wall outlet and observe its operation.             |  |
|                           | Try to power on using the button on your TV set.                                                                                                    |  |
| Picture issues            | Ensure that all equipment is connected properly. If you are using an external device, turn it off, then turn it on again. If it says there is no signal on the screen, choose the correct source input. |  |
|                           | Adjust the antenna position.                                                                                                    |  |
|                           | Move the TV away from electronic equipment or devices that could cause interference.                                                                                                    |  |
|                           | Auto-tune free-to-air TV channels again.                                                                                                    |  |
|                           | Try another channel.                                                                                                    |  |
|                           | If the image keeps flickering when trying to connect the HDMI cable, make sure the cable is correctly connected to the port; not faulty (bent or broken).                                               |  |
| Network connection issues | Turn off the modem and the router (if used). Wait for 2 minutes and then turn them back on.                                                                                                    |  |
|                           | If you are connecting using Wi-Fi, make sure you enter the Wi-Fi password correctly.                                                                                                    |  |
|                           | If you are using a static IP, enter the IP address and other network addresses directly.                                                                                                    |  |
|                           | If you are using an ethernet cable, use one rated CAT 5 or higher. Make sure it is plugged in at both ends.                                                                                             |  |
|                           | If the problem persists, contact your Internet Service Provider or modem manufacturer.                                                                                                    |  |

O

| Problem                                                                 | Solution                                                                                                    |  |  |
|-------------------------------------------------------------------------|----------------------------------------------------------------------------------------------------|--|--|
| Sound issues                                                            | Ensure that the equipment is connected properly.                                                                                                    |  |  |
|                                                                         | Ensure that the input setting for the TV is correct.                                                                                                    |  |  |
|                                                                         | Ensure audio settings on the external device are set correctly.                                                                                                    |  |  |
|                                                                         | Ensure the volume is not muted. If it is, press the MUTE button to restore the sound.                                                                                                    |  |  |
|                                                                         | If earphones are connected, unplug them.                                                                                                    |  |  |
|                                                                         | Adjust the volume to a suitable level by pressing the $+$ $-$ buttons.                                                                                                    |  |  |
|                                                                         | If you are using an external audio device, check that the Menu > Sound > S/PDIF setting is 'PCM'.                                                                                                    |  |  |
|                                                                         | If you are using an external audio device via a HDMI cable, make sure the audio device supports HDMI-ARC and the ARC setting is turned on in both the TV and the audio device. Restart the TV and audio device. |  |  |
|                                                                         | If the TV sound is not synchronised with the picture, go to Menu > Sound > Audio Delay and adjust the sync.                                                                                                    |  |  |
| No operations can<br>be performed with<br>the remote control<br>unit    | Check the batteries are correctly installed.                                                                                                    |  |  |
|                                                                         | The batteries may be exhausted: replace them.                                                                                                    |  |  |
|                                                                         | Make sure to point the remote control at the remote control sensor and try it again.                                                                                                    |  |  |
|                                                                         | Make sure to use the remote control at a distance of no more than 6m from the sensor.                                                                                                    |  |  |
|                                                                         | Remove any obstacles between the remote control and remote control sensor.                                                                                                    |  |  |
| Button operation is<br>not effective (unit<br>and/or remote<br>control) | Disconnect the power plug and then reconnect it. (The unit may not be operating properly due to lightning, static electricity or other factors.)                                                                |  |  |

¢

#### Problems relating to your USB media storage device

| Problem                                                                  | Solution                                                                                                    |  |  |
|--------------------------------------------------------------------------|----------------------------------------------------------------------------------------------------|--|--|
| My TV does not<br>recognise my<br>USB device or my<br>external hard disk | First, refer to the instructions describing how to use USB devices with this TV.                                                                                                    |  |  |
|                                                                          | If the problem still occurs, your USB device may not be compatible.                                                                                                    |  |  |
|                                                                          | This TV has been tested with the majority of Flash memory-based devices and hard disks (media players with HDD) on the market; however, it may not be compatible with certain devices, in particular external self-powered hard disks.                                                                                                    |  |  |
|                                                                          | Some USB storage devices may not be compatible with this TV.                                                                                                    |  |  |
|                                                                          | Only use a USB storage device formatted in a FAT32 file system provided with the Windows operating system. If it is formatted by a different utility program that is not supported by Windows, it may not be recognised.                                                                                                    |  |  |
| 'Disk not ready'<br>error                                                | When you are in time-shift recording mode, without removing the USB recording device, you may experience some difficulty with a scheduled recording. You will need to remove the USB device as it is required to reset after each recording to protect the device from damage. If you see the message 'DISK NOT READY' displayed, remove the device, reconnect and proceed with your recording. |  |  |
| My media is loading slowly                                               | For large file sizes and large capacity storage devices, the loading speed may be slower. The recognition speed of a USB storage device may vary depending on the device.                                                                                                    |  |  |
| There is an<br>'unsupported file'<br>message                             | If an "Unsupported File" message is displayed, it means the file extension, video codec, image resolution or frame rate is unsupported.                                                                                                    |  |  |

# **Specifications**

| Active screen size<br>(diagonal) | 39.5" (100.3cm)      |                            |
|----------------------------------|----------------------|----------------------------|
| Resolution                       | 1920 x 1080          |                            |
| Refresh rate                     | 60Hz                 |                            |
| HDMI version                     | 1.4a                 |                            |
| HDCP version                     | 1.4                  |                            |
| Aspect ratio                     | 16:9                 |                            |
| Multimedia playback              | Video                | AVI, MPEG-1,<br>MPEG-2, TS |
| formats (USB mode)               | Music                | MP3                        |
|                                  | Photo                | JPEG                       |
| USB output                       | DC 5V 500mA          |                            |
| Power source                     | AC 100-240V, 50/60Hz |                            |
| Power consumption                | 65W                  |                            |

| Dimensions (W x D x H) |       | With stand: 897.9 x<br>180.2 x 560.2 mm   |  |
|------------------------|-------|-------------------------------------------|--|
|                        |       | Without stand: 897.9 x<br>85.5 x 514.3 mm |  |
| Weight                 | Net   | 6.1 kg                                    |  |
|                        | Gross | 8.1 kg                                    |  |

For Technical and Warranty Support

1300 886 649 www.tempo.org

info@tempo.org

Distributed by Tempo (Aust) Pty Ltd,

PO Box 6056, Frenchs Forest DC 2086

### Compliance and Responsible Disposal

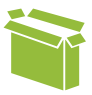

#### Packaging

The packaging of your product has been selected from environmentally friendly materials and can usually be recycled. Please ensure these are disposed of correctly. Plastic wrapping can be a suffocation hazard for babies and young children, please ensure all packaging materials are out of reach and are safely disposed of. Please recycle these materials rather than throwing them away.

#### Product

At the end of its working life, do not throw this product out with your household rubbish. An environmentally friendly method of disposal will ensure that valuable raw materials can be recycled. Electrical and electronic items contain materials and substances which, if handled or disposed of incorrectly, could potentially be hazardous to the environment and human health.

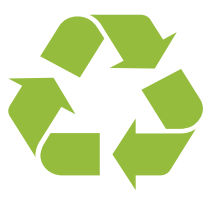

# National Television and Computer Recycling Scheme

The careful disposal of e-waste is important because many televisions and computers contain materials which are hazardous to people and the environment. There are no fees for householders or small businesses disposing of e-waste at a scheme collection service.

Individuals can contact their local council for information on local e-waste management services, find scheme services listed on Planet Ark's website at www.recyclingnearyou.com.au, or call Planet Ark on 1300 733 712.

#### Compliance

This product complies with the Australian Safety Standard AS/NZS 60065 to ensure the safety of the product.

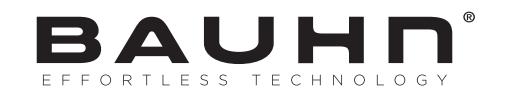

# Warranty Information

The product is guaranteed to be free from defects in workmanship and parts for a period of 12 months from the date of purchase. Defects that occur within this warranty period, under normal use and care, will be repaired, replaced or refunded at our discretion, solely at our option with no charge for parts and labour. The benefits conferred by this warranty are in addition to all rights and remedies in respect of the product that the consumer has under the Competition and Consumer Act 2010 and similar state and territory laws.

Our goods come with guarantees that cannot be excluded under the Australian Consumer Law. You are entitled to a replacement or refund for a major failure and to compensation for any other reasonably foreseeable loss or damage. You are also entitled to have the goods repaired or replaced if the goods fail to be of acceptable quality and the failure does not amount to a major failure.

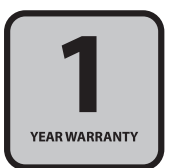

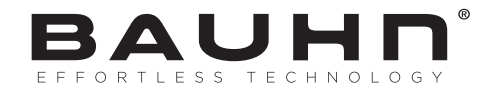

# Repair and Refurbished Goods or Parts Notice

Unfortunately, sometimes faulty products are manufactured, which need to be returned to the supplier for repair.

Please be aware that if your product is capable of retaining user-generated data (such as files stored on a computer hard drive, telephone numbers stored on a mobile telephone, songs stored on a portable media player, games saved on a games console or files stored on a USB memory stick) during the process of repair, some or all of your stored data may be lost. We recommend you save this data elsewhere prior to sending the product for repair.

You should also be aware that rather than repairing goods, we may replace them with refurbished goods of the same type or use refurbished parts in the repair process.

Please be assured though, refurbished parts or replacements are only used where they meet ALDI's stringent quality specifications.

If at any time you feel your repair is being handled unsatisfactorily, you may escalate your complaint. Please telephone us on 1300 886 649 or write to us at:

Tempo (Aust) Pty Ltd ABN 70 106 100 252 PO Box 6056, Frenchs Forest, NSW 2086, Australia Telephone: 1300 886 649 (Aust) - Fax: (02) 8977 3765 Tempo Help Desk: 1300 886 649 (Aust) (Operating Hours: Mon-Fri 8:30am-6pm; Sat 9am-6pm AEST) Email: info@tempo.org

### Notes

### Notes

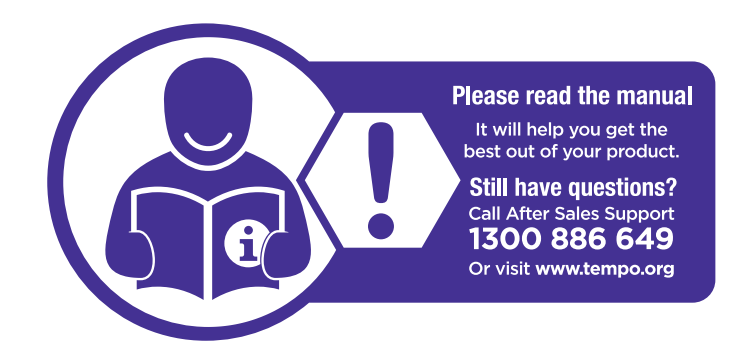

# Online support

Visit www.bauhn.com.au for software updates to keep your TV up-to-date, as well as the latest User Manual for information on the updated features.

# Warranty returns

Should you for any reason need to return this product for a warranty claim, make sure to include all accessories with the product.

# Product does not work?

If you encounter problems with this product, or if it fails to perform to your expectations, please contact our After Sales Support Centre on 1300 886 649 before returning it to the store for a refund.